# Система Трубопровод 2012 Экспорт данных в 3DService

16-10-2015

<u>Гайдар Игорь Богданович</u> Руководитель разработки Система Трубопровод 2012 <u>ООО «Юнис-Юг»</u>

<u>Никифоров Андрей Николаевич</u> Главный специалист сектора технической подготовки управления инженерных изысканий <u>ОАО «ВНИПИгаздобыча»</u>

В этом документ описано решение задачи экспорта данных инженерных изысканий из Система Трубопровод 2012 в 3DService. Документ разработан в <u>ООО «Юнис-Юг»</u> по консультациям <u>ОАО «ВНИПИгаздобыча»</u>.

#### Введение

Система Трубопровод 2012 — программный комплекс, предназначенный для проектирования магистральных трубопроводов. Данные в программе хранятся в чертежах и базе проекта в специальном формате (бинарном виде), оформление чертежей выполняется в виде простых графических примитивов (полилинии, линии, текст) и специальных графических объектов (трасса, сноски углов).

**3DService** – программное обеспечение для решения решение задач по оформлению материалов инженерных изысканий. Оформление выполняется в виде блоков AutoCAD. ПО разработано в ОАО «ВНИПИгаздобыча».

#### Институты

Как и Система Трубопровод 2012, так и 3DService, являются широко используемым программным обеспечением (ПО) в кругу проектных организаций <u>ОАО «Газпром»</u>.

Эти проектные институты являются подрядчиками ОАО «ВНИПИгаздобыча». Во многих институтах изыскания выполняют в Система Трубопровод 2012 (модули LandProf и GeoDraw).

Для всех подрядчиков «ВНИПИгаздобыча» выдвигает ряд требований к материалам инженерных изысканий. Для реализации и проверки выполнения этих требований используется ПО 3DService.

### Задача

На сегодняшний день пользователям, работающим в Система Трубопровод 2012 и 3DService, приходится выполнять двойную работу: 1) вносить *изыскательские данные* в Система Трубопровод 2012, строить разрезы трасс, согласно технологическому процессу на предприятии 2) выполнять оформление трасс в 3DService согласно требований ОАО «ВНИПИгаздобыча».

Естественно, во многих организациях поднимается вопрос о сокращении времени по оформлению трассы в 3DService и автоматизации передачи информации из Система Трубопровод 2012 в 3DService.

#### Решение

В этом разделе описано решения вопроса оформления трассы газопровода в 3DService по данным из Система Трубопровод 2012. Данное решение позволит автоматизировать передачу информации, а также автоматизировать большую часть работы, выполняемой пользователями в 3DService по оформлению трассы.

Представленное решение не автоматизирует полностью всей ручной работы, которую нужно выполнить для нанесения оформления по трассе в 3DService. Нужно будет выполнять

дополнительные действия по заданию графических настроек. Например, задание цвета, типа линий графических примитивов.

Чтобы нанести оформление трассы в 3DSevice по данным Система Трубопровод 2012, можно воспользоваться командой 3DSevice *Импорт блока с атрибутами*. В качестве исходных данных для импорта нужен файл в формате *CSV* и *DWG*-файлы с описанием блоков. Файлы с блоками включены в поставку 3DSevice, а файл *CSV* можно создать на основании шаблонной ведомости, сформированной в Система Трубопровод 2012 по характерным точкам (XT). Для выполнения импорта нужно выполнить несколько шагов (действий): импортировать трассу, создать файлы *\*.csv* и указать их как источник данных при вызове команды *Импорт блоков с атрибутами* в 3DSevice.

## Последовательность действий

#### Подготовительный этап.

#### Система Трубопровод

- Запустить Система Трубопровод 2012, модуль LandProf.
  - Открыть проект. Открыть чертеж плана с ЦМР, заданной в виде ЗД Граней.
    - Загрузить и скопировать шаблоны <u>http://www.yunis-yuq.ru/2012/truboprovod/doc/pipeline2012\_3dservice\_templates.zip</u> в подпапку *Templates* папки проекта. Шаблоны нужны для формирования XLS и CSV файлов.
- Создать трассу, задав начальный пикетаж.
- Выполнить сбор XT с установленными флажками В вершинах поворотов трассы, В пересечениях с триангуляционной сеткой, В целых пикетах.

#### 3DService

- Загрузить 3DService. Детали см. в инструкции по настройке в справочном руководстве 3DService.
- Вызвать команду *Создание изыскательских слоев* (меню *3DCepвис / Оформление*), чтобы создать в чертеже нужные для оформления слои.

#### Оформление оси трассы.

Система Трубопровод

- Закрыть активную трассу в Навигаторе объектов;
- Выделить трассу на чертеже и переместить ее на слой ИИ\_ТРАССА\_ТРУБ\_025;
- Взорвать графический объект трассы команда AutoCAD РАЗЧЛЕНИТЬ.

#### Оформление углов трассы.

Система Трубопровод

• Построить шаблонную XLS-ведомость по шаблону *3D\_Service - XT\_Углы.xls*.

MS Excel

- Выделить и скопировать буфер все ячейки, которые залиты зеленым цветом.
- Создать новый документ *Excel* и вставить скопированные ячейки.
- Вызвать команду Сохранить как, задать место сохранения, название (например, Углы по трассе газопровода) и расширение CSV (разделители запятые).

#### 3DService

- Установить текущим ИИ\_ГЕОПУНКТ\_025 (поскольку блоки наносятся на текущий слой).
- Вызвать команду Импорт блока с атрибутами (меню 3DCepвис / Экспорт Импорт / Импорт). В диалоговом окне Вставка задать путь к шаблонному файлу блока ИИ050052P.dwg, к файлу CSV (созданному ранее), задать количество атрибутов блока = 6.

#### Оформление пикетов по трассе.

Система Трубопровод

• Построить шаблонную XLS-ведомость по шаблону 3D\_Service - XT\_Пикеты.xls.

MS Excel

- Выделить и скопировать буфер все ячейки, которые залиты зеленым цветом.
- Создать новый документ Excel и вставить скопированные ячейки.
- Сохранить файл в формате CSV.

#### 3DService

- Установить текущим ИИ\_ПИКЕТАЖ\_025.
- Вызвать команду Импорт блока с атрибутами (меню 3DCepвис / Экспорт Импорт / Импорт). В диалоговом окне Вставка задать путь к шаблонному файлу блока ИИ15001.dwg, к файлу CSV (созданному ранее), задать количество атрибутов блока = 2.

#### Оформление отметок земли по трассе.

#### Система Трубопровод

• Построить шаблонную XLS-ведомость по шаблону *3D\_Service - XT\_Ommemku.xls*. MS Excel

- Выделить и скопировать буфер все ячейки, которые залиты зеленым цветом.
- Создать новый документ Excel и вставить скопированные ячейки.
- Сохранить файл в формате *CSV*.

#### 3DService

- Установить текущим ИИ\_ПИКЕТАЖ\_025.
- Вызвать команду Импорт блока с атрибутами (меню 3DCepвис / Экспорт Импорт / Импорт). В диалоговом окне Вставка задать путь к шаблонному файлу блока PICKET.dwg, к файлу CSV (созданному ранее), задать количество атрибутов блока = 2.

#### Оформление объектов ситуации по трассе.

#### Система Трубопровод

- Построить шаблонную XLS-ведомость по шаблону *3D\_Service XT\_Объекты\_cumyaцuu.xls*. <u>MS Excel</u>
- - Выделить и скопировать буфер все ячейки, которые залиты зеленым цветом.
    Создать новый документ *Excel* и вставить скопированные ячейки.
  - Сохранить файл в формате *CSV*.

#### 3DService

- Установить текущим ИИ\_ПИКЕТАЖ\_025.
- Вызвать команду Импорт блока с атрибутами (меню 3DCepвис / Экспорт Импорт / Импорт). В диалоговом окне Вставка задать путь к шаблонному файлу блока ИИ15002.dwg, к файлу CSV (созданному ранее), задать количество атрибутов блока = 2.

#### Оформление скважин по трассе.

#### Система Трубопровод

• Построить шаблонную XLS-ведомость по шаблону 3D\_Service - Скважины.xls.

MS Excel

- Выделить и скопировать буфер все ячейки, которые залиты зеленым цветом.
- Создать новый документ Excel и вставить скопированные ячейки.
- Сохранить файл в формате CSV.

#### 3DService

• Установить текущим ИИ\_СКВАЖИНА\_025.

 Вызвать команду Импорт блока с атрибутами (меню 3DCepвис / Экспорт - Импорт / Импорт). В диалоговом окне Вставка задать путь к шаблонному файлу блока ИИ25001.dwg, к файлу CSV (созданному ранее), задать количество атрибутов блока = 10.

#### Построение профиля.

После нанесения блоков оформления трассы можно построить профиль средствами ЗDCервис.

- <u>3DService</u>
  - Сформировать файл CSV для построения профиля, вызвав команду Вывести CSV для профиля автоматически (меню 3DCepвuc / Профиль).

**Обратите внимание!** Если при формировании файла, появилось сообщение об ошибке, \*.CSV следует отредактировать вручную - удалить записи с одинаковым пикетажем. Данная ошибка связана с тем, что 3DService игнорирует указанную точность для вывода пикетажа и округляет значение до целых метров. В готовом CSV-файле следует удалить запись первого и последнего поворота.

• Вызвать команду Построить профиль (меню 3DCepвuc / Профиль), указать нужные параметры в диалоговом окне Открыть файл описания профиля и указать путь с файлу CSV.

Пример проекта, созданного в *Система Трубопровод 2012* и нанесенным оформлением в *3DService*, можно загрузить по адресу

http://www.yunis-yug.ru/2012/truboprovod/doc/pipeline2012\_3dservice\_sample\_project.zip

# Система Трубопровод 2012

www.yunis-yug.ru otrs@yunis-yug.ru +7 (499) 346-87-18